## 电脑版浏览器网上重(补)修报名及选课操作说明

#### 第一步:登录教务系统

教务处网站 https://www.wuyiu.edu.cn/jwc/——专题栏目下的"新教务管理系统"

温馨提示: 推荐使用谷歌 Chrome 浏览器以及 360 极速模式。推荐在分辨率 1920\*1080 下使用最佳。

| ◇教务处 × +                                                      |            |                   |                | 2                  |  |  |  |  |  |
|---------------------------------------------------------------|------------|-------------------|----------------|--------------------|--|--|--|--|--|
| www.wuyiu.edu.cn/jwc/                                         |            | om ∳ … ∨ Q 教师资    | 洛证 热           | X 🔢 🛤 🕥 💟          |  |  |  |  |  |
| )武夷学 🕲 综合教 🕲 后台发 👉 教务处 🖤 中国大 🚦                                | #草料二 ③ 图书  | 馆 📽 「荐读 🐠 武夷学 📑 正 | 脉高 🔻 自助终 🔑 超星法 | 🖯 💩 福课联 😬 省级教  🕏 勢 |  |  |  |  |  |
| 223级学生转专业工作的通知                                                | 2023-11-06 | 武夷学院校外实践教学基地建设    | :与管理办法 (       | 2023-12-28         |  |  |  |  |  |
| 、学英语四、六级(CET/CET-SET)考试 2024年上半年考…                            | 2024-03-06 | 武夷学院微专业管理办法(试行    | )              | 2023-12-28         |  |  |  |  |  |
| 于开展第二批微专业申报建设的通知                                              | 2024-03-01 | 武夷学院实验教学管理办法(20   | )23年修订)        | 2023-12-28         |  |  |  |  |  |
| 023-2024学年第二学期期初教学检查的通知                                       | 2024-02-28 | 武夷学院实习管理规定(2023年  | 2023-12-28     |                    |  |  |  |  |  |
| 023-2024学年第二学期校级公共选修课第二轮网上选课工                                 | 2024-02-27 | 武夷学院实践教学安全管理办法    | 2023-12-28     |                    |  |  |  |  |  |
| 023-2024学年第二学期期初补考工作的通知                                       | 2024-02-27 | 武夷学院教风学风建设年活动方案   |                |                    |  |  |  |  |  |
|                                                               |            | 栏目 •              |                |                    |  |  |  |  |  |
| 教务自助服务终端                                                      | 3 新教务      | 务管理系统 (管理端)       |                |                    |  |  |  |  |  |
| ▲<br>「「」<br>「」<br>「」<br>「」<br>「」<br>「」<br>「」<br>「」<br>「」<br>「 | 😺 教师在约     | 浅学习中心             | 👷 武夷学          | <u></u><br>完尔雅平台   |  |  |  |  |  |

#### 第二步: 输入账号和密码

教务管理系统已对接统一身份认证,故登入账号和密码为上校园网的账号和密码。

需要重置密码的同学们,请在统一身份认证平台重置。登入统一身份认证平台 (https://self.wuyiu.edu.cn/)通过绑定手机号自助修改密码!

第三步:点击"考试成绩"-"补重管理"-"重(补)修报名",如下图:

| 3 我的桌面                                    | > | « | <b>0</b> 个 | 人中心 | 重(补)修报名 × |      |           |        |    |      |      |                |                     | 3           |
|-------------------------------------------|---|---|------------|-----|-----------|------|-----------|--------|----|------|------|----------------|---------------------|-------------|
| 培养服务                                      | > |   | 重修进        | 课   |           |      |           |        |    |      |      |                |                     |             |
| 3 考试成绩                                    | ~ |   | + 新        | 8   |           |      |           |        |    |      | ■ 报名 | 时间: 2024-09-05 | 00:00:00 ~ 2024-09- | 10 23:59:59 |
| → 我的考试                                    |   |   |            | 序号  | 是否报名      | 是否选课 | 课程编号      | 课程名称   | 学分 | 上课院审 | 开课院审 | 取得资格           | 学年学期                | 操作          |
| …▶ 我的成绩                                   |   |   |            | 1   | ×         | ×    | B12710004 | 军事理论   | 2  | 2    |      | ×              | 2024-2025-1         | 报名          |
| → 我的申请                                    |   |   | •          | 2   | ×         | ×    | B14814003 | 高等数学B1 | 3  | -    | -    | ×              | 2024-2025-1         | 报名          |
| → 补重管理<br>学生补考报名<br>··· 重(补)修报名<br>学生毕考报名 |   |   |            |     |           |      |           |        |    |      |      |                |                     |             |
| 🙆 学籍毕业                                    | > |   |            |     |           |      |           |        |    |      |      |                |                     |             |
| 動学评价                                      | > |   |            |     |           |      |           |        |    |      |      |                |                     |             |
| 🕞 实践实验                                    | > |   |            |     |           |      |           |        |    |      |      |                |                     |             |

### 毕业班第二学期重修报名点击"考试成绩"-"补重管理"-"学生毕考报名",如下图:

| 3 我的桌面 >>                                   | « O / | 人中心 重(补     | )修报名 × 学 | 生毕考报名 × |       |    |      |                 |        |      |         |      |    | >>  |  |  |
|---------------------------------------------|-------|-------------|----------|---------|-------|----|------|-----------------|--------|------|---------|------|----|-----|--|--|
| 自 培养服务 >>>>>>>>>>>>>>>>>>>>>>>>>>>>>>>>>>>> | 课程列   | 课程列表 公选课程列表 |          |         |       |    |      |                 |        |      |         |      |    |     |  |  |
| 1)考试成绩                                      | ▶ ■ 报 | 名时间 ~       |          |         |       |    | ■ 已报 | 课程列表            |        |      |         |      |    |     |  |  |
| → 我的考试                                      | 序号    | 课程名称        | 课程编号     | 考试雇性    | 考试性质  | 学分 | 总成约  | 序号              | 课程名称   | 课程编号 | 考试屋性    | 考试性质 | 学分 | 总成约 |  |  |
| …▶ 我的成绩                                     |       |             |          |         |       |    |      |                 |        |      |         |      |    |     |  |  |
| …▶ 我的申请                                     |       |             |          |         |       |    |      |                 |        |      |         |      |    |     |  |  |
| → 补重管理                                      |       |             |          | 「「」     | 112   |    |      | <b>中型炉间相大型油</b> |        |      |         |      |    |     |  |  |
| 学生补考报名                                      |       |             |          | 不直向到日天奴 | AIL A |    |      |                 |        |      | 不且问题的方法 | 19   |    |     |  |  |
| ····· 重(补)修报名                               |       |             |          |         |       |    |      | _               |        |      |         | _    |    |     |  |  |
| 学生毕考报名                                      | ■ 报   | 名时间~        |          |         |       |    |      | ■ 已报            | 公选课程列表 |      |         |      |    |     |  |  |
|                                             | 序号    | 课程名称        | 课程编号     | 考试属性    | 考试性质  | 学分 | 操作   | 序号              | 课程名称   | 课程编号 | 考试属性    | 考试性质 | 学分 | 总成组 |  |  |
| 動学评价                                        | e -   |             |          |         |       |    |      |                 |        |      |         |      |    |     |  |  |
| 🕞 实践实验                                      |       |             |          |         |       |    |      |                 |        |      |         |      |    |     |  |  |
|                                             |       |             |          | a.      |       |    |      |                 |        |      | Eq.     |      |    |     |  |  |
|                                             |       |             |          | 木貫闻到相天数 | 345   |    |      |                 |        |      | 木苣闻到相天数 | 105  |    |     |  |  |

# **第四步:**点击"报名"

| 我的桌面                       | >           | « | <b>0</b> 个/ | 、中心 | 重(补)修报名 × |      |           |        |    |      |      |                |                     |          |
|----------------------------|-------------|---|-------------|-----|-----------|------|-----------|--------|----|------|------|----------------|---------------------|----------|
| 培养服务                       | >           |   | 重修选         | 课   |           |      |           |        |    |      |      |                |                     |          |
| 考试成绩                       | ~           |   | 十新增         | 1   |           |      |           |        |    |      | ■ 报名 | 时间: 2024-09-05 | 00:00:00 ~ 2024-09- | 10 23:59 |
| ▶ 我的考试                     |             |   |             | 序号  | 是否报名      | 是否选课 | 课程编号      | 课程名称   | 学分 | 上课院审 | 开课院审 | 取得资格           | 学年学期                | 操作       |
| ▶ 我的成绩                     |             |   | •           | 1   | ×         | ×    | B12710004 | 军事理论   | 2  | 2    | 2    | ×              | 2024-2025-1         | 报名       |
| ▶ 我的申请                     |             |   | •           | 2   | ×         | ×    | B14814003 | 高等数学B1 | 3  | -    | -    | ×              | 2024-2025-1         | 报名       |
| 学生补考报<br>重(补)修报名<br>学生毕考报: | 2<br>:<br>: |   |             |     |           |      |           |        |    |      |      |                |                     |          |
| 学籍毕业                       | >           |   |             |     |           |      |           |        |    |      |      |                |                     |          |
| 教学评价                       | >           |   |             |     |           |      |           |        |    |      |      |                |                     |          |
| 30.3 01.01                 |             |   |             |     |           |      |           |        |    |      |      |                |                     |          |

**第五步:**点击"选课"(没有报名则无选课条目)

| 519 100.73                                                      | > | 重修选 | 课  |              |      |           |        |    |      |      |                |          |             |
|-----------------------------------------------------------------|---|-----|----|--------------|------|-----------|--------|----|------|------|----------------|----------|-------------|
| 考试成绩                                                            | ~ | 十新城 | 8  |              |      |           |        |    |      | ■ 报名 | 时间: 2024-09-05 | 00:00:00 | ~ 2024-09-1 |
| 我的考试                                                            |   |     | 序号 | 是否报名         | 是否选课 | 课程编号      | 课程名称   | 学分 | 上课院审 | 开课院审 | 取得资格           | 学        | 操作          |
| 我的成绩                                                            |   | •   | 1  | ×            | ×    | B14814003 | 高等数学B1 | 3  | ~    | ~    | ×              | 20       | 报名          |
| 我的申请                                                            |   | •   | 2  | $\checkmark$ | ×    | B12710004 | 军事理论   | 2  | 100  | -    | ×              | 20       | 取消报名        |
| から ムトント ナイナマ クマ                                                 |   |     |    |              |      |           |        |    |      |      |                |          |             |
| <ul> <li>学生补考报名</li> <li>• 重(补)修报名</li> <li>• 学生毕考报名</li> </ul> |   |     |    |              |      |           |        |    |      |      |                |          |             |

| 郭号 | 课程编号      | 课程名称 | 授课教师  | 上课班级               | 上课人数 | 排课人数             | 开课院系                  | 上课校区                     | 操作    |
|----|-----------|------|-------|--------------------|------|------------------|-----------------------|--------------------------|-------|
| ö  | D12710004 | 牛尹理比 | XUXUL | 土241611-2月11       | U    | 120              | 司加本主义子师               | ±1×1△                    | JULIE |
| 9  | B12710004 | 军事理论 | 曹关群   | 茶24智慧农业班,成2        | 0    | 115              | 马克思主义学院               | 主校区                      | 选定    |
| 10 | B12710004 | 军事理论 | 钟韵珊   | 机24电信班,机24机        |      | 120              | 马克思主义学院               | 主校区                      | 选定    |
| 11 | B12710004 | 军事理论 | 甘振丽   | ↓、2<br>数24计科[1-2]班 | 0    | 很班修读的班级,只<br>110 | 安课表小冲关,可选一<br>马克思主义学院 | 一个 <u>地级进行</u> 修读<br>主校区 | 选定    |
| 12 | B12710004 | 军事理论 | 张杰杰   | 土24造价[1-2]班        | 0    | 120              | 马克思主义学院               | 主校区                      | 选定    |
| 13 | B12710004 | 军事理论 | 钟韵珊   | 机24机械[1-2]班        | 0    | 120              | 马克思主义学院               | 主校区                      | 选定    |
| 14 | B12710004 | 军事理论 | 吴文娟   | 数24人工智能班,数2        | 0    | 120              | 马克思主义学院               | 主校区                      | 选定    |
| 15 | B12710004 | 军事理论 | 张杰杰   | 生24环工班,生24环        | 0    | 120              | 马克思主义学院               | 主校区                      | 选定    |
| 16 | B12710004 | 军事理论 | 刘东江   | 生24高分子[1-2]班       | 0    | 120              | 马克思主义学院               | 主校区                      | 选定    |
| 17 | B12710004 | 军事理论 | 曹关群   | 茶24茶学[1-2]班        | 0    | 120              | 马克思主义学院               | 主校区                      | 选定    |
| 18 | B12710004 | 军事理论 | 黄钶    | 生24生物班,数24物        | 0    | 120              | 马克思主义学院               | 主校区                      | 选定    |
| 19 | B12710004 | 军事理论 |       |                    | 0    | 2000             |                       |                          | 选定    |

### 第六步: 查询本学期重补修教学安排

如跟班重(补)修,则在学期理论课表中体现;如为教师指导下自学的,学院安排好指导老师,则在学期理论课表-吴课表课程中可以查询到。

| 我的桌面                                     | >          | 《 O 个人中心       | 学期理论课表 ×                                   |                                           |                                       |                                       |                                          |                                         | »            |
|------------------------------------------|------------|----------------|--------------------------------------------|-------------------------------------------|---------------------------------------|---------------------------------------|------------------------------------------|-----------------------------------------|--------------|
| 培养服务                                     | ~          | 个人课表信息         | 有课表课程 无课表课                                 | 星                                         |                                       |                                       |                                          |                                         |              |
| …▶ 培养方案                                  |            | 学年学期           | 2024-2025-1                                | ◇ 周次 (全                                   | 部)                                    | > 时间模式 默认                             | 模式                                       | く 日本 の 日本 の 日本 の 日本 の 日本 の 日本 の 日本 の 日本 | 8            |
| …▼ 我的课表                                  | 4          | □ 放大 □ 5       | 記示课程编号 🗌 显示网调                              | 期時号及链接 显示分组                               | <b>追名</b>                             |                                       | <b>1</b> 24                              | 廖 📕 限选 📕 任选 📕                           | 公选 📕 其它 🔔 导出 |
| 学期理论课表                                   |            | 周次             | 星期一                                        | 星期二                                       | 星期三                                   | 星期四                                   | 星期五                                      | 星期六                                     | 星期日          |
| → 课表列表查询                                 |            | 第一一节           | <b>线性代数</b><br>地点:瑞樟10(瑞樟10-2<br>02)       | <b>复变函数与积分变换</b><br>地点:瑞撞10(瑞撞10-2<br>08) | 面向对象程序设计<br>地点:瑞樟10(瑞樟10-3<br>04)     | <b>信号与系统</b><br>地点:瑞樟10(瑞樟10-3<br>07) | <b>模拟电子技术</b><br>地点:瑞撞10(瑞撞10-3<br>06)   |                                         |              |
| <ul> <li>考试成绩</li> <li>⑦ 考緒毕业</li> </ul> | ><br>>     |                |                                            |                                           |                                       |                                       |                                          |                                         |              |
| <ul> <li></li></ul>                      | î ><br>≑ > | 第二四书           | 面向对象程序设计实验<br>地点:屏山7(屏山7-302<br>[嵌入式人工智能实验 | <b>计算机网络</b><br>地点:瑞樟10(瑞樟10-3<br>02)     | <b>信号与系统</b><br>地点:瑞樟10(瑞樟10-3<br>06) | 体育与健康3<br>地点:活动中心(活动中<br>心203[舞蹈])    | <b>大学英语3</b><br>地点:瑞樟10(瑞樟10-3<br>02)    |                                         |              |
|                                          |            |                | 室])                                        |                                           |                                       |                                       | 大学英语3<br>地点:瑞撞6(瑞撞6-508<br>[计算机基础实验室13]) |                                         |              |
|                                          |            | <u>₩7.1+</u> + | 模拟电子技术<br>地点:瑞樟10(瑞樟10-1<br>04)            |                                           |                                       |                                       | 模拟电子技术实验<br>地点:瑞樟8(瑞樟8-207<br>[半导体物理与器件实 |                                         |              |
|                                          |            | 弗拉六节           | <b>计算机网络</b><br>地点:屏山7(屏山7-302             |                                           |                                       |                                       | 验室])                                     |                                         |              |

=====文档结束======